## **5** First Digital

Knowledgebase > Invite Clients > Online Onboarding

## Online Onboarding

Winnie Yuen - 2024-02-02 - Invite Clients

At First Digital, you can use our Invite Clients function to refer friends or family as an individual or use the service to onboard your employees if you sign up for our payroll service.

Invited users can sign up at First Digital online within minutes

| 1. Click on <b>Ir</b> | vite Clients.  |   |                 |                |    |
|-----------------------|----------------|---|-----------------|----------------|----|
| Dashboard             | Asset Transfer | ~ | Services $\lor$ | Invite Clients | SL |

1. A new window will open and to start please select a service.

| Iome > Invite Clients                             |                                                                           |
|---------------------------------------------------|---------------------------------------------------------------------------|
| Invite Clients                                    |                                                                           |
| Invite Invitee List                               |                                                                           |
|                                                   | Upload Review Success                                                     |
| Select Service<br>Clients you invited will be     | assigned to this services. Don't worry this can be changed in the future. |
| Upload Invitee List<br>Click here to download the | template ở                                                                |
|                                                   | Drag and drop file, or Browse<br>Maximum 25MB, csv or xlsx only           |
|                                                   | Upload                                                                    |

1. If you have bespoke service, please select 'I Have A Service Code' and enter the service code into the right box.

| ome > Invite Clients                                                     |                         |                        |   |
|--------------------------------------------------------------------------|-------------------------|------------------------|---|
| nvite Clients                                                            |                         |                        |   |
| Invite Invitee List                                                      |                         |                        |   |
|                                                                          | Upload                  | Review Success         |   |
| Select Service<br>Clients you invited will be assigned to this services. | Don't worry this can be | changed in the future. | 1 |
| Upload Invitee List                                                      |                         |                        |   |
|                                                                          | Drag and drop           | file, or <u>Browse</u> |   |
|                                                                          | Maximum 25MB            | , csv or xlsx only     |   |
|                                                                          |                         |                        |   |

 Download the template as indicated in the screenshot and fill it out the excel sheet. There is a sample on how to fill out it and please note that you need to delete the sample data before you save and upload the file back.

| me > Invite Clients                                              |                                   |                                                 |        |
|------------------------------------------------------------------|-----------------------------------|-------------------------------------------------|--------|
| nvite Clients                                                    |                                   |                                                 |        |
| Invite List                                                      |                                   |                                                 |        |
|                                                                  | Upload<br>1                       | Review Success                                  |        |
| Select Service<br>Clients you invited will be assigned to this : | services. Don't worry this can be | changed in the future.                          |        |
| I Have A Service Code                                            | ×                                 | Enter Service Code                              | (j)    |
| Upload Invitee List<br>Click here to download the template 곳     | Drag and droj<br>Maximum 25Mi     | b file, or <u>Browse</u><br>3, csv or xlsx only |        |
|                                                                  |                                   |                                                 | Upload |

| AutoSave Off                                  | ¶9×Q×≂ Invita                                                                                                    | ation_sample (4) ~                               |           | earch                         |                        |                |                                                      |                |           |            | Winnie Yue                                            |                    | <i>13</i> –                 |                            | ×     |
|-----------------------------------------------|----------------------------------------------------------------------------------------------------|--------------------------------------------------|-----------|-------------------------------|------------------------|----------------|------------------------------------------------------|----------------|-----------|------------|-------------------------------------------------------|--------------------|-----------------------------|----------------------------|-------|
| File Home Insert                              | Page Layout Formulas                                                                                                    | Data Review View                                 | Autom     | nate Help                     |                        |                |                                                      |                |           |            |                                                       | 9                  | Comment                     | s 🖻 Sha                    | ire ~ |
| Paste S I                                     | $\frac{11}{2} \wedge A^{*} A$ $\frac{1}{2} \wedge \frac{1}{2} \wedge 1$ | T = = = ≫ ~<br>= = = = = = =<br>Alignment        | ë₽<br>₩ ~ | General<br>\$ ~ % 9<br>Number | -<br>-00 -00<br>-00 →0 | 🔛 Cor<br>😿 For | iditional Forr<br>mat as Table<br>Styles ~<br>Styles | matting ¥<br>¥ | E Insert  | e ~<br>at~ | ∑ × A<br>Z<br>Sort &<br>Sort &<br>Filter ×<br>Editing | Find &<br>Select ~ | Analyze<br>Data<br>Analysis | Sensitivity<br>Sensitivity |       |
| A2 v I × v                                    | fx eg. Viserys                                                                                                    |                                                  |           |                               |                        |                |                                                      |                |           |            |                                                       |                    |                             |                            | ~     |
| A<br>1 First Name (Required)<br>2 eg. Viserys | B<br>Second Name (Required)<br>eg. Targaryen                                                                                                    | C<br>Email (Required)<br>eg. V.tar@hotd.hotd.com | D         | E                             | F                      | G              | Н                                                    | I              | J         | K          | L                                                     | М                  | N                           | 0                          | Î     |
| 4                                             |                                                                                                    |                                                  |           |                               |                        |                |                                                      |                |           |            |                                                       |                    |                             |                            |       |
| 7<br>8<br>9                                   |                                                                                                    |                                                  |           |                               |                        |                |                                                      |                |           |            |                                                       |                    |                             |                            |       |
| 10<br>11<br>12                                |                                                                                                    |                                                  |           |                               |                        |                |                                                      |                |           |            |                                                       |                    |                             |                            |       |
| 13<br>14<br>15                                |                                                                                                    |                                                  |           |                               |                        |                |                                                      |                |           |            |                                                       |                    |                             |                            |       |
| Ready I Accessibility: U                      | n_sample (4) +                                                                                                    |                                                  |           |                               |                        |                |                                                      |                | 교 Display | Settings   | <b># •</b>                                            | <b>m</b>           |                             | +                          | 100%  |

1. After you successfully uploaded your Invitee List, click on **Upload**.

| me > Invite Clients                                                              |                   |                  |         |  |        |
|----------------------------------------------------------------------------------|-------------------|------------------|---------|--|--------|
| nvite Clients                                                                    |                   |                  |         |  |        |
| Invite List                                                                      |                   |                  |         |  |        |
|                                                                                  | Upload            | Review           | Success |  |        |
| Select Service<br>Clients you invited will be assigned to this services. Don't w | vorry this can be | e changed in the | future. |  |        |
| Core Custody                                                                     | ×                 |                  |         |  |        |
| Upload Invitee List<br>Click here to download the template &                     |                   |                  |         |  |        |
| 1684913771.8498745_Application_Other.csv                                         |                   |                  |         |  | ×      |
| 100 Bytes                                                                        |                   |                  |         |  | 100 %  |
|                                                                                  |                   |                  |         |  | Upload |

 In the next step, you see the invitees in an overview and click on Send Invite(s). If there is a problem with the Invitee, you will see an error pop up and please hover over the exclamation mark to find out the problem.

| Home > Invite Clients                               |                                                               |                   |                         |                     |
|-----------------------------------------------------|---------------------------------------------------------------|-------------------|-------------------------|---------------------|
| Invite Clients                                      |                                                               |                   |                         |                     |
| Invite Invitee List                                 |                                                               |                   |                         |                     |
|                                                     |                                                               | Upload Rev        | view Success<br>2 3     |                     |
| Review Invitee(s)<br>Please review the list of clie | ent(s) below before proceedir                                 | ng.               |                         |                     |
| Row No.                                             | First Name                                                    | Last Name         | Email                   | Service             |
| 1                                                   | Winnie                                                        | Yuen              | w.yuen+2@1stdigital.com | Core Custody        |
|                                                     |                                                               |                   |                         | Back Send Invite(s) |
|                                                     |                                                               |                   |                         |                     |
| Invite Clients                                      |                                                               |                   |                         |                     |
| Invite Invitee List                                 |                                                               |                   |                         |                     |
|                                                     |                                                               | Upload Re         | view Success            |                     |
| Review Invitee(s)<br>Please review the list of clie | ent(s) below before proceedi                                  | ng.               |                         |                     |
| You can hover over                                  | ror(s) and upload again.<br>the error icons in the rows below | for more details. |                         | Upload Again        |
| Row No.                                             | First Name                                                    | Last Name         | Email                   | Service             |
| · 1                                                 | Winnie                                                        | Yuen              | w.yuen+2@1stdigital.com | Core Custody        |
|                                                     |                                                               |                   |                         |                     |

 First Digital will send out an email invitation with a link for invitees to start the online application and you can click on **Invitee List** or **Check Invitees** to check the status of the online application.

| Home > Invite Clients                     |                                                   |
|-------------------------------------------|---------------------------------------------------|
| Invite Clients                            |                                                   |
| Invite Invitee List                       |                                                   |
|                                           | Upload Review Success                             |
| 1. A. A. A. A. A. A. A. A. A. A. A. A. A. |                                                   |
| The ir                                    | invitation has been successfully sent to clients! |
|                                           | Invite More                                       |
|                                           | Check Invitees                                    |

 Under Invitee List, you will see an overview of all the invitees and their application status. If an invitee missed the invitation email, please click on **Resend** to send the email again to the invitee.

| Date         First Name         Last Name         Email         Service           2023 May 24<br>0.33 8 FM         Winnie         Yuen         Myuen+2@1stdigital.co<br>m         Core Custody         Invite Sent         Resend           2023 May 06<br>10.43 AM         Winnie         y         yuenwinnie88+19@gmail<br>.com         Core Custody         Under Review         Resend           2023 Mar 06<br>10.43 AM         Winnie         y         yuenwinnie88+19@gmail<br>.com         Core Custody         Under Review         Resend           2023 Mar 06<br>10.43 AM         Winnie         y         yuenwinnie88+18@gmail<br>.com         Core Custody         Under Review         Resend           2023 Jan 12<br>0925 AM         Ashwin         Mahtani Tes 1         asmahtani+800@gmail.<br>com         Core Custody         Invite Sent         Resend           2022 Dec 30<br>1128 AM         Ashwin         Mahtani         asmahtani+905@gmail.<br>com         Core Custody         Invite Sent         Resend           2022 Dec 29<br>1111 AM         Winnie         Yuen         yuenwinnie88+2@gmail.<br>com         Complete Custody         Invite Sent         Resend           2022 Dec 23<br>1114 AM         ashwin         mahtani         asmahtani+90@gmail.<br>com         Complete Custody         Invite Sent         Resend           2022 Dec 23<br>1114 AM <td< th=""><th>Home &gt; Invite Clients Invite Client Invite Invite I</th><th>S</th><th></th><th></th><th></th><th>Status Legend<br/>Invite Sent: Invite sent to email.<br/>Invite Failed: Email failed to deliver<br/>(ic. email invalid, rejected by recipient's<br/>inboo).<br/>Under Review. Application submitted<br/>and pending FDT review.<br/>Completed: Application completed.</th><th></th></td<> | Home > Invite Clients Invite Client Invite Invite I | S          |               |                               |                 | Status Legend<br>Invite Sent: Invite sent to email.<br>Invite Failed: Email failed to deliver<br>(ic. email invalid, rejected by recipient's<br>inboo).<br>Under Review. Application submitted<br>and pending FDT review.<br>Completed: Application completed. |        |
|----------------------------------------------------------------------------------------------------|-----------------------------------------------------|------------|---------------|-------------------------------|-----------------|----------------------------------------------------------------------------------------------------|--------|
| 2023 May 24<br>03 38 PM       Winnie       Yuen       Wyuen+2@lstdigital.co<br>m       Core Custody       Indta Sant       Resend         2023 May 06<br>1045 AM       Winnie       y       yuenwinnie88+19@gmail<br>.com       Core Custody       Under Review       Resend         2023 May 06<br>1045 AM       Winnie       y       yuenwinnie88+18@gmail<br>.com       Core Custody       Under Review       Resend         2023 Mar 06<br>1045 AM       Winnie       y       yuenwinnie88+18@gmail<br>.com       Core Custody       Under Review       Resend         2023 Jan 12<br>0825 AM       Ashwin       Mahtani Tes 1       aamahtani+8000@gmail.<br>com       Core Custody       Invite Sent       Resend         2022 Dec 20<br>1128 AM       Ashwin       Mahtani       aamahtani+905@gmail.<br>com       Core Custody       Invite Sent       Resend         2022 Dec 29<br>1128 AM       Winnie       Yuen       yuenwinnie88+2@gmail.<br>com       Complete Custody       Invite Sent       Resend         2022 Dec 29<br>1128 AM       Winnie       Yuen       gamahtani+90@gmail.<br>com       Complete Custody       Invite Sent       Resend         2022 Dec 23<br>1128 AM       ashwin       mahtani       aamahtani+90@gmail.<br>com       Complete Custody       Invite Sent       Resend         2022 Dec 23<br>1128 AM       ashwin       mahtani                                                                                                    | Date                                                | First Name | Last Name     | Email                         | Service         | × ·                                                                                                    |        |
| 2023 Mar 06<br>to 45 AM       Winnie       y       yuerwinnie88+19@gmail<br>.com       Core Custody       Under Review       Resend         2023 Mar 06<br>to 39 AM       Winnie       y       yuerwinnie88+18@gmail<br>.com       Core Custody       Under Review       Resend         2023 Mar 06<br>to 39 AM       Winnie       y       yuerwinnie88+18@gmail<br>.com       Core Custody       Under Review       Resend         2023 Jan 12<br>or 55 AM       Ashwin       Mahtani Tes 1       aamahtani+8000@gmail.<br>com       Core Custody       Invite Sent       Resend         2022 Dec 30<br>112 AM       Ashwin       Mahtani       aamahtani+905@gmail.<br>com       Core Custody       Invite Sent       Resend         2022 Dec 29<br>1111 AM       Winnie       Yuen       yuerwinnie88+2@gmail.<br>com       Complete Custody       Invite Sent       Resend         2022 Dec 23<br>1114 AM       ashwin       mahtani       aamahtani+90@gmail.com       Complete Custody       Invite Sent       Resend         2022 Dec 23<br>1114 AM       ashwin       mahtani       aamahtani+90@gmail.com       Complete Custody       Invite Sent       Resend         2022 Dec 23<br>1114 AM       ashwin       mahtani       aamahtani+90@gmail.com       Complete Custody       Invite Sent       Resend         2022 Dec 23<br>1114 AM       ashwin       mahta                                                                                                    | 2023 May 24<br>03:36 PM                             | Winnie     | Yuen          | w.yuen+2@1stdigital.co<br>m   | Core Custody    | Invite Sent                                                                                                    | Resend |
| 2023 Mar 06<br>to 39 AM       Winnie       y       yuerwinnie88+18@gmail<br>.com       Core Custody       Under Rwiew       Resend         2023 Jan 12<br>or 55 AM       Ashwin       Mahtani Tes 1       aamahtani+8000@gmail.<br>com       Core Custody       Invite Sent       Resend         2022 Dec 30<br>1128 AM       Ashwin       Mahtani       aamahtani+905@gmail.c<br>ord       Core Custody       Invite Sent       Resend         2022 Dec 29<br>1111 AM       Winnie       Yuen       yuerwinnie88+2@gmail.c<br>ord       Complete Custody       Invite Sent       Resend         2022 Dec 23<br>1114 AM       ashwin       mahtani       aamahtani+90@gmail.c<br>ord       Complete Custody       Invite Sent       Resend         2022 Dec 23<br>1114 AM       ashwin       mahtani       aamahtani+90@gmail.c<br>ord       Complete Custody       Invite Sent       Resend         2022 Dec 23<br>1114 AM       ashwin       mahtani       aamahtani+90@gmail.c<br>ord       Complete Custody       Invite Sent       Resend       Invite Sent       Resend       Invite Sent       Resend       Invite Sent       Resend       Invite Sent       Resend       Invite Sent       Resend       Invite Sent       Resend       Invite Sent       Resend       Invite Sent       Resend       Invite Sent       Resend       Invite Sent       Resend       Invite Sent                                                                                                    | 2023 Mar 06<br>10:45 AM                             | Winnie     | У             | yuenwinnie88+19@gmail<br>.com | Core Custody    | Under Review                                                                                                    | Resend |
| 2023 Jan 12<br>DR SS AM       Ashwin       Mahtani Tes 1       aamahtani+8000@gmail.<br>com       Core Custody       Invite Sent       Resend         2022 Dec 30<br>I118 AM       Ashwin       Mahtani       aamahtani+905@gmail.c<br>om       Core Custody       Invite Sent       Resend         2022 Dec 29<br>I111 AM       Winnie       Yuen       yuenwinnie88+2@gmail.c<br>com       Complete Custody       Invite Sent       Resend         2022 Dec 23<br>I114 AM       ashwin       mahtani       aamahtani+90@gmail.c<br>om       Complete Custody       Invite Sent       Resend         2022 Dec 23<br>I114 AM       ashwin       mahtani       aamahtani+90@gmail.c<br>om       Complete Custody       Invite Sent       Resend         2022 Dec 23<br>I114 AM       ashwin       mahtani       aamahtani+90@gmail.c<br>om       Complete Custody       Invite Sent       Resend         2022 Dec 23<br>I114 AM       ashwin       mahtani       aamahtani+90@gmail.c<br>om       Complete Custody       Invite Sent       Resend                                                                                                    | 2023 Mar 06<br>10:39 AM                             | Winnie     | У             | yuenwinnie88+18@gmail<br>.com | Core Custody    | Under Review                                                                                                    | Resend |
| 2022 Dec 30<br>1128 AM       Ashwin       Mahtani       aamahtani+905@gmail.c<br>om       Core Custody       Imite Sent       Resend         2022 Dec 29<br>1111 AM       Winnie       Yuen       yuenwinnie88+2@gmail.c<br>com       Complete Custody       Imite Sent       Resend         2022 Dec 23<br>1144 AM       ashwin       mahtani       aamahtani+909@gmail.c<br>om       Complete Custody       Imite Sent       Resend         2022 Dec 22<br>104 AM       ashwin       mahtani       aamahtani+906@gmail.c<br>om       Complete Custody       Imite Sent       Resend                                                                                                    | 2023 Jan 12<br>09:25 AM                             | Ashwin     | Mahtani Tes 1 | aamahtani+8000@gmail.<br>com  | Core Custody    | Invite Sent                                                                                                    | Resend |
| 2022 Dec 29<br>Initi AM     Winnie     Yuen     yuenwinnie88+2@gmail.<br>com     Complete Custody     Initia Sent     Resend       2022 Dec 23<br>Initi AM     ashwin     mahtani     aamahtani+90@gmail.c<br>om     Complete Custody     Initia Sent     Resend       2022 Dec 23<br>Initi AM     ashwin     mahtani     aamahtani+90@gmail.c<br>om     Complete Custody     Initia Sent     Resend       2022 Dec 22<br>Initi AM     ashwin     mahtani     aamahtani+90@gmail.c<br>om     Complete Custody     Initia Sent     Resend                                                                                                    | 2022 Dec 30<br>11:26 AM                             | Ashwin     | Mahtani       | aamahtani+905@gmail.c<br>om   | Core Custody    | Invite Sont                                                                                                    | Resend |
| 2022 Dec 23<br>1144 AM     ashwin     mahtani     aamahtani+909@gmail.c<br>om     Complete Custody     Invite Sent     Resend       2022 Dec 22<br>1014 AM     ashwin     mahtani     aamahtani+906@gmail.c<br>om     Complete Custody     Invite Sent     Resend                                                                                                    | 2022 Dec 29                                         | Winnie     | Yuen          | yuenwinnie88+2@gmail.<br>com  | Complete Custod | y Invite Sent                                                                                                    | Resend |
| 2022 Dec 22 ashwin mahtani om Complete Custody Invite Sent Resend                                                                                                    | 2022 Dec 23                                         | ashwin     | mahtani       | aamahtani+909@gmail.c<br>om   | Complete Custod | y Invite Sont                                                                                                    | Resend |
|                                                                                                    | 2022 Dec 22<br>10:14 AM                             | ashwin     | mahtani       | aamahtani+906@gmail.c<br>om   | Complete Custod | y Invite Sent                                                                                                    | Resend |